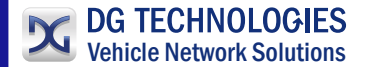

## **DPA 5 Quickstart Guide**

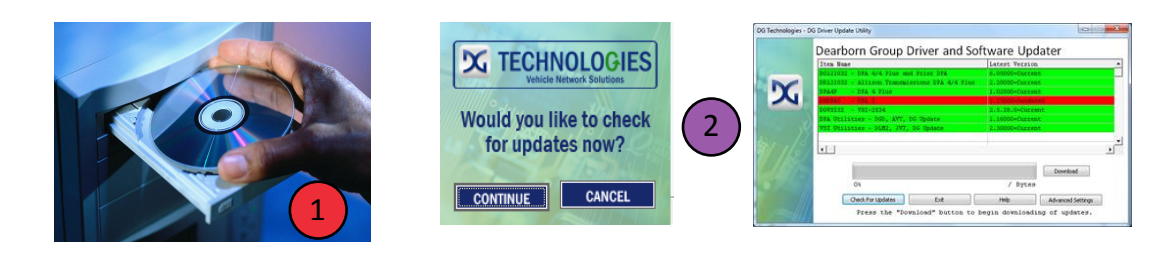

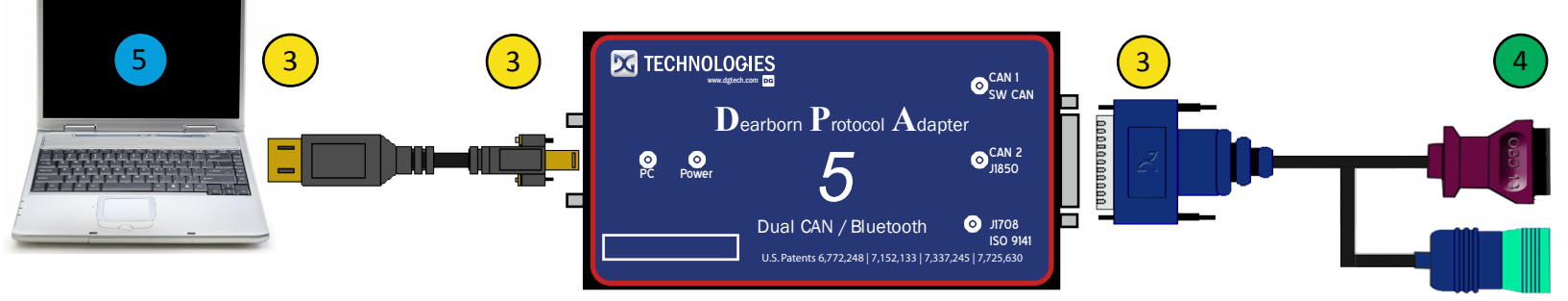

### Instructions:

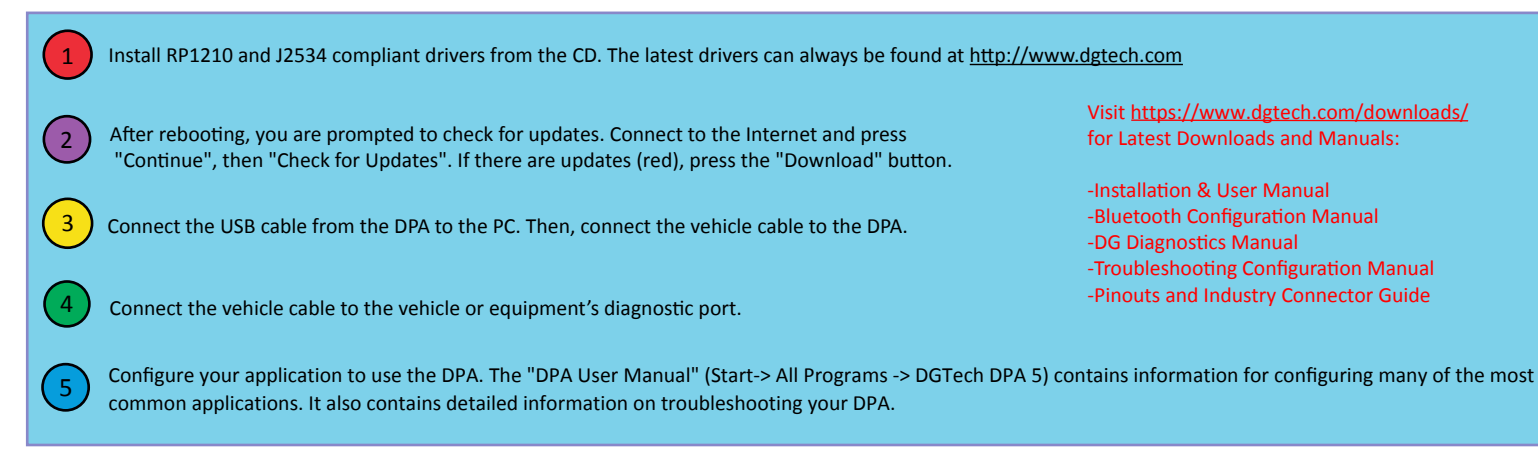

# C DPA Accessories

#### CABLES

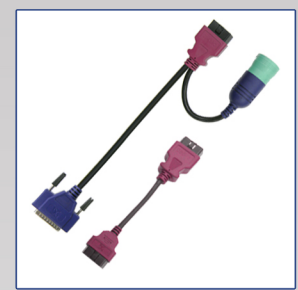

DG-V13-CABLE-KIT DPA 5 TO OBDII VEHICLES AND 2013 AND NEWER VOLVO TRUCKS \$179

#### AUTOMOTIVE REPROGRAMMER

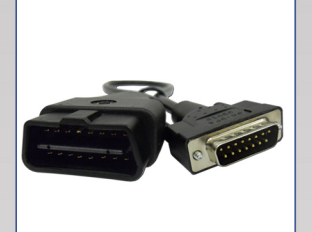

DG-DPA-OBDIIG-CABLE DPA TO LIGHT/MEDIUM DUTY VEHICLES 15-PIN TO OBDII \$89

**SEMINARS** 

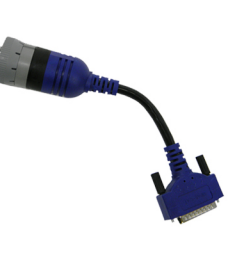

DG-DPA5-CAT DPA 5 TO J1708/ATA and J1939 CAT EQUIPMENT \$159

#### SOFTWARE

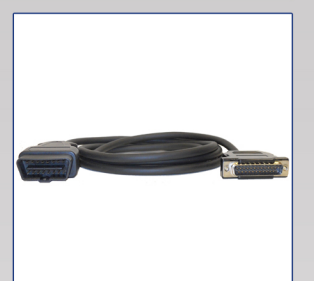

**DG-GMCTOPKICK** OBDII cable for GMC TopKick/ Kodiak Medium Duty Trucks \$125

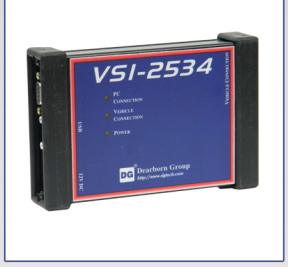

VSI-2534 KIT J2534 AUTOMOTIVE **REPROGRAMMING & DIAGNOSTICS** \$1,125

#### WARRANTIES

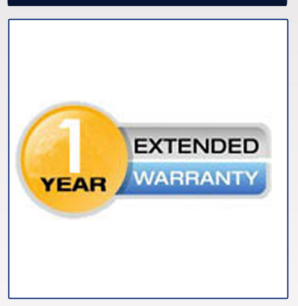

**DG-EXT-WARRANTY 1 YEAR EXTENDED WARRANTY** TOTAL 3 YEARS \$59

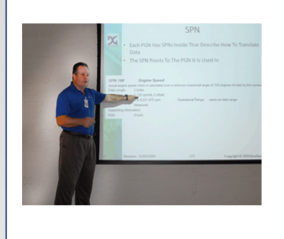

**TRAINING CLASSES** TRUCK & BUS NETWORKS, BASIC OBD CAN DIAGNOTICS, LIN, FLEXRAY \$695-\$1,245

#### PLC4TRUCKS SUPPORT

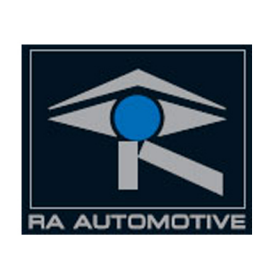

SILVER SCAN TOOL ONBOARD DIAGNOSTICS: SAE J1979, GENERIC DIAGNOSTICS FOR ANY SAE J1939 AND ISO 27145 \$1,560

#### **BREAKOUT BOXES**

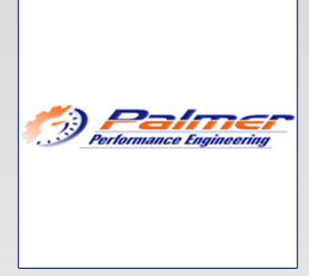

PALMER SCAN XL **OBD-II COMPLIANT VEHICLE** \$99.95-\$149.95

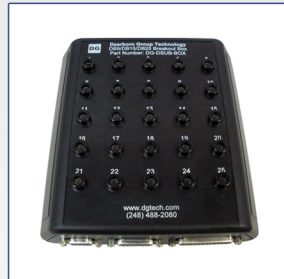

**DG-HD-BOX** DB9, DB15, DB25 MALE/FEMALE CONNECTORS TO BANANA PLUGS \$279

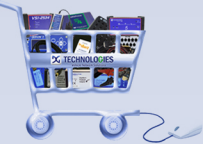

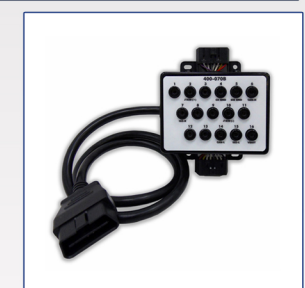

**DG-OBDII-BOX** 2 FEMALE OBDII RECEPTACLES. 1 MALE PLUG TO BANANA PLUGS \$199

#### ShopOnline:

www.dgtech.com/store

33604 West Eight Mile Road Farmington Hills, MI 48335 248.888.2000 www.dgtech.com sales@dgtech.com

FOR TRAILER

DG-DPA-PLC-KIT

**ABS DIAGNOSTICS** 

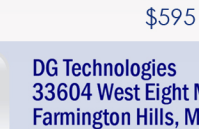

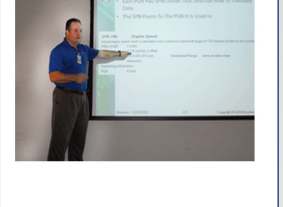